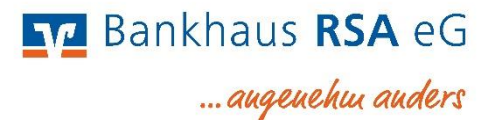

## Anleitung zum Übertrag von Vorlagen in das Online Banking

Wichtig: Die jeweiligen Schritte sind jeweils getrennt für Überweisungs- und Lastschriftvorlagen auszuführen

- 1. Öffnen Sie die VR-NetWorld-Software.
- 2. Klicken Sie links oben auf das Volksbank-Logo und wählen den Punkt "Export" aus.

| V       | ‰ 🛱 🖶 🗟 📹 Ŧ               |
|---------|---------------------------|
| Druc    | ken                       |
| C Druc  | kvorschau                 |
| 🖶 Druc  | kwiederholung             |
| Druc    | ker einrichten            |
| Siche   | rn                        |
| Rūck    | sichern                   |
| Ra Impo | rt Aufträge               |
| 🔒 Impo  | rt UmsIT940/camt)         |
| Expo    | rt                        |
| E SEPA  | - oder DTA-Datei anzeigen |
| 🐻 DTA-  | Datei prüfen              |
| Archi   | vieren                    |
| Abm     | elden                     |
| Eeen    | den                       |

3. Wählen Sie die zu exportierenden Daten ("Überweisungen, alle" bzw. "Lastschriften, alle") und das Exportformat "CSV" aus.

| Ansicht - Daten                                                                                         | 1 f                                                                 | Format                                       |         |
|----------------------------------------------------------------------------------------------------|---------------------------------------------------------------------|----------------------------------------------|---------|
| Lastschriften, alle                                                                                     | Auswahl                                                             | CSV                                          |         |
| /orlage                                                                                                 |                                                                     |                                              |         |
| keine Vorlage 💦 🕔                                                                                       | / Neu                                                               | Speichern                                    | Löschen |
| Austrunnung<br>Ausführungszeitpunkt<br>Erfassungsdatum<br>Fibu Nummer<br>gesendet mit<br>Referenznummer | Zahler/Er<br>Name de:<br>Kontonun<br>Bankleitz<br>Betrag<br>Währung | mptanger<br>s Kontos<br>nmer/IBAN<br>ahl/BIC |         |
|                                                                                                    |                                                                     | tum<br>                                      | ~       |
| Terretellitered Frederices                                                                              |                                                                     |                                              | •       |

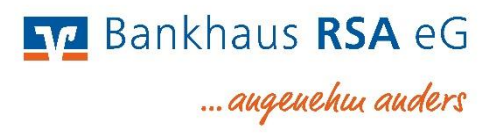

| nsicht - Daten                                                                          |   | For                                                          | rmat                     |         |
|-----------------------------------------------------------------------------------------|---|--------------------------------------------------------------|--------------------------|---------|
| Überweisungen, alle                                                                     | ~ | Auswahi CS                                                   | SV                       |         |
| orlage                                                                                  | ~ | C                                                            |                          |         |
| eine Vorlage                                                                            | ~ | Neu                                                          | Speichern                | Löschen |
| ustührungszeitpunkt<br>;rfassungsdatum<br>;ibu Nummer<br>jesendet mit<br>Referenznummer |   | Name des K<br>Kontonumm<br>Bankleitzahl<br>Betrag<br>Währung | ontos<br>er/IBAN<br>VBIC |         |
| extschlussel<br>(Introduction Friddigenie)                                              | ¥ | Sendedatum                                                   | ai.                      | ~       |
|                                                                                         |   | Spaltenübersc                                                | hriften exportieren      |         |

 Klicken Sie auf "Exportieren" und speichern die Datei "VRExport\_Lastschriften.csv" bzw. "VRExport\_Ueberweisungen.csv" z.B. auf Ihrem Desktop ab.

## Importvorlagen für das Online Banking vorbereiten

- 5. Die Importvorlagen finden Sie unter <u>www.bankhaus-rsa.de/vorlagen-ob</u> im Abschnitt "Übertragung von Vorlagen".
  Speichern Sie die jeweilige Datei "Überweisunsvorlagen.csv" bzw. "Lastschriftvorlagen.csv" im Dateiformat "Trennzeichen getrennt" z.B. auf Ihrem Desktop ab und öffnen Sie diese.
- Öffnen Sie nun zusätzlich die Exportdatei aus Schritt 4 und kopieren den Inhalt der Exportdatei spaltenweise in die jeweilige Vorlagendatei aus Schritt 5.
   Achten Sie auf die korrekten Spalteninhalte und prüfen Sie die Datei auf eventuelle Dubletten.
- Speichern Sie die mit Ihren Daten befüllte und ergänzte (z.B. die Spalte Vorlagenbezeichnung)
   Datei anschließend im Dateiformat "Trennzeichen getrennt" z.B. auf Ihrem Desktop ab.

CSV UTF-8 (durch Trennzeichen getrennt) (\*.csv)

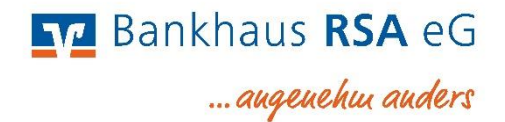

## Vorlagen in das Online-Banking importieren

8. Melden Sie sich im Online Banking mit Ihrem VR-Netkey und Ihrer PIN auf unserer Seite <u>www.bankhaus-rsa.de</u> an.

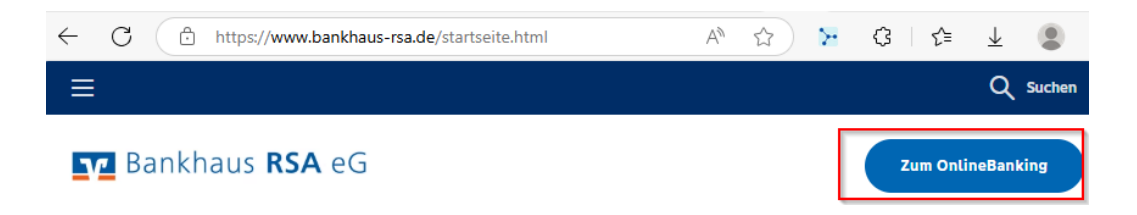

9. Um die von Ihnen erstellte Vorlagendatei aus Schritt 7 in das Online Banking zu importieren, wählen Sie den Reiter "Vorlagen" aus.

Wählen Sie links im Menü aus, welche Art der Vorlage Sie importieren möchten (Überweisungsoder Lastschriftvorlagen).

| Privatkunden Firmenkunden  | Banking & Verträge Service & Mehrwerte                    | Postfach       | ? Hilfe 🗸 🔘 Agnes Bader 🗸  |
|----------------------------|-----------------------------------------------------------|----------------|----------------------------|
| Pr Bankhaus                | RSA eG                                                    |                | 04:47 Abmelden 🕞           |
| Start Überweisung Lastschi | rift Aufträge Vorlagen Darlehen Handel & Depot UnionDepot | Börse & Märkte |                            |
|                            |                                                           |                |                            |
| Überweisungsvorta-         | Übarricht                                                 |                | a /                        |
| Z Lastschriftvorlagen      | Überweisungsvorlagen                                      | + Neue Vorlage |                            |
| Auslandsvorlagen           |                                                           |                | _ 🔗 Vorlagen bearbeiten    |
|                            | Reither Watsher                                           | 1012-0000000   | 4. ↓. Vorlagen importieren |
|                            |                                                           |                |                            |
|                            | Suchan O                                                  |                |                            |

Anschließend klicken Sie rechts auf die 3 Punkte und wählen "Vorlagen importieren" aus.

Jetzt müssen Sie nur das richtige Konto auswählen und über "Vorlagen hochladen" die von Ihnen erstellte Vorlagendatei auswählen.

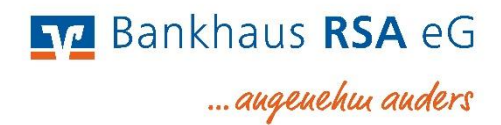

## Vortagen Überweisungsvorlagen importieren

| Bankhaus Mitarbeiter                                                                                                    |                                                               |
|----------------------------------------------------------------------------------------------------|---------------------------------------------------------------|
| Sie können hier Vorlagen im CSV-Format hochlad<br>Konto gespeichert. Bitte beachten Sie, dass beim I<br>Dublettenprüfung stattfindet. | en. Diese werden am ausgewählten<br>Import der Vorlagen keine |
| Vorlagen hochladen                                                                                                    |                                                               |
| O Vorlagen importieren                                                                                                    |                                                               |

Die Vorlagen sind nun im Online Banking verfügbar und können für die Beauftragung von Einzel- sowie Sammelaufträgen verwendet werden.